# State Life Care Solutions Installation Instructions

Follow these steps to install the software on your computer.

## 1) Download the file to your computer.

Please choose the software program that you wish to download by clicking on the words "Download Software". A File Download box will pop up that prompts you to Open or Save the file to your computer. Click on "Save". You will notice that Windows prompts you to download the file to a folder (which is located next to "Save in"). It is **IMPORTANT** that you remember this folder name and the file name "SetupCARE.exe" for the next step. (You may want to save the program to your Desktop so that it is easier to find.) Click on "Save".

### 2) Find the file you just downloaded.

In Windows Explorer, My Computer or on your Desktop, locate the folder into which the file from the first step was downloaded.

## 3) Install the software.

Close all other applications before installing the update. Find the file named "SetupCARE.exe" and double click on it to begin installation. Please follow the instructions that are provided during the installation process.

### 4) Installation complete.

The software is now installed. You can access the software from your desktop if you chose to put the icon on your desktop during installation. Otherwise, you can access it by going to C:\GRule\SLAssetCRE\GRPRO.exe

If you have any questions, please call the State Life Sales Desk at 800-275-5101.